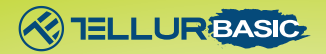

# Cámara web Full HD Manual de usuario TLL491061

Este manual está disponible en más idiomas en www.tellur.com

# **INTO YOUR FUTURE**

## **Características:**

1. Dispositivo Pequeño y liviano, también fácil de instalar.

- 2. Interfaz USB
- 3. No es necesaria la instalación de controladores adicionales.
- 4. Micrófono incorporado, cámara de audio y video para PC.

5. Compatible con varios sistemas: Windows® 10, Windows 8, Windows 7, Windows XP y Mac OS

6. Soporte de monitor: computadora portátil, computadora de escritorio, monitor de TV.

7. Uso: Facetime, Skype, grabación de video, YouTube, Facebook, juegos, etc.

8. Ajuste de enfoque manual.

## Especificaciones técnicas:

Sensor de imagen: 2MP Resolución máxima: 1080p / 30 fps Tipo de enfoque: manual Micrófono incorporado: sí Campo de visión: 85 ° Conexión: USB 2.0 Longitud del cable: 150 cm Características: corrección automática de poca luz Compatible con: Windows® 10, Windows 8, Windows 7, Windows XP, Mac OS Dimensiones: 85 x 71,4 x 32 mm

## Configuración de la cámara web

Descargue el programa Potplayer del sitio web: https://potplayer.en.softonic.com/.

1. Abra el programa, acceda a la configuración de Open-Device settings y seleccione Webcam.

2. Para el dispositivo de grabación de video, seleccione Dispositivo -Cámara UVC y formato - 1920 \* 1080 59.94.

3.Para el dispositivo de grabación de audio, seleccione Dispositivo -Terminal de entrada de captura WASAPI (Hisilicon HD Audio). (Device -WASAPI-Capture Input terminal (Hisilicon HD Audio)).

4. Para aplicar esta configuración, presione Abrir dispositivo (Open device).

#### Preguntas y respuestas

P: ¿Por qué no aparece ninguna imagen cuando conecto la cámara a la computadora?

Respuesta: compruebe si el indicador rojo está encendido y conecte la cámara a otro puerto USB.

P: ¿Por qué las imágenes son diferentes?

Respuesta: Es posible que su dispositivo (computadora portátil, computadora) tenga dos cámaras, en este caso, seleccione Cámara UVC.

P: ¿Por qué el micrófono no graba ningún sonido?

Respuesta: Seleccione el micrófono del terminal de entrada WASAPI-Capture (Hisilicon HD Audio).

P: ¿Por qué el programa muestra 1280 \* 720P en lugar de 1920 \* 1080P?

Respuesta: Porque algunos programas no son compatibles con 1920 \* 1080P y, por lo tanto, seleccionan automáticamente la mejor resolución

#### Información sobre residuos de aparatos eléctricos y electrónicos -Apéndice del manual del usuario

Los residuos de aparatos eléctricos y electrónicos pueden contener sustancias peligrosas que tengan un impacto negativo en el medio ambiente y la salud humana, si no se recogen por separado.

Este producto cumple con la Directiva DEEE de la EU (2012/19 / EU) y está etiquetado con un símbolo de clasificación de residuos eléctricos v electrónicos (DEEE), representado gráficamente en la imagen " ". Este icono indica que los DEEE no deben mezclarse con la basura doméstica v que son objeto de una recolección por separado.

Teniendo en cuenta las disposiciones de OUG 195/2005, relativas a la protección del medio ambiente y OUG 5/2015 sobre residuos de equipos eléctricos y electrónicos, le recomendamos que tenga en cuenta lo siguiente:

- · Los materiales y componentes utilizados en la construcción de este producto son materiales de alta calidad, que se pueden reutilizar y reciclar.
- No deseche el producto con la basura doméstica u otra basura al final de su vida útil
- Transportarlo al centro de recogida para el reciclaje de equipos eléctricos y electrónicos, donde será tomado de forma gratuita.
- Póngase en contacto con las autoridades locales para obtener más información sobre estos centros de recogida, organizados por los operadores económicos autorizados para la recogida de DEEE (residuos de equipos eléctricos y electrónicos).

#### ABN Systems International

Str. Marinarilor, nr.29 Sector 1, Bucuresti, Romania

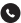

004.021.233.09.95

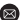

office@tellur.com office@abnsvstems.ro

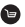

www.tellur.com

# ()